## Steps:

Reapplication may be needed if a provider's enrollment with the Ohio Department of Medicaid is terminated. The steps below indicate how to reapply, using the same Medicaid ID.

| My Providers Account Administration |                      |            |                                           |            |             |                     |                       |                       |          | New Provider ? |             |                          |
|-------------------------------------|----------------------|------------|-------------------------------------------|------------|-------------|---------------------|-----------------------|-----------------------|----------|----------------|-------------|--------------------------|
| Reg ID                              | Provider             | Status     | Provider Type                             | NPI        | Medicaid ID | Specialty           | DD Contract<br>Number | DD Facility<br>Number | Location | Effective Date | Submit Date | Revalidation<br>Due Date |
| T                                   | T                    | All 🗸      | T                                         | T          | T           | All 🗸               | T                     | T                     | T        | T              | T           | T                        |
| <u>517919</u>                       | <u>Test Training</u> | Terminated | 39 - Physical<br>Therapist,<br>Individual | 1912011818 | 9999876     | Physical<br>Therapy |                       |                       |          | 02/09/2022     | 02/14/2024  | 02/09/2027               |

Access the terminated provider file from your dashboard by clicking on the Reg ID or Provider Name hyperlink. *For table heading definitions, See <u>Page 3</u> of this guide.* 

- Under the Manage Application section, click the '+' icon to expand the Enrollment Action Selections.
- Click on the hyperlink which says, "Begin Reapplication."

**Note:** If the reapplication process has been started, but not submitted, the link will display as 'Continue Reapplication." Non-credentialed providers who are terminated for a "Failure to Revalidate" will continue to see the link displayed as "Begin Revalidation" and can follow the published steps for revalidating.

| Manage Application                                                                                       |                                 |   |  |  |
|----------------------------------------------------------------------------------------------------|---------------------------------|---|--|--|
| Enrollment Actions                                                                                       | + Enrollment Action Selections: |   |  |  |
| Programs                                                                                                 | + Program Selections:           |   |  |  |
| Self Service                                                                                             | + Self Service Selections:      | l |  |  |
|                                                                                                    |                                 |   |  |  |
| Enrollment Actions Enrollment Action Selections:<br>Begin Reapplication<br>Edit Key Provider Identifiers |                                 |   |  |  |

Complete each page of the application. Click 'Next' to save and proceed to the next page.

Note: Regardless of whether changes are made, each page needs to be reviewed and saved.

|                             | Jump To:                                                                                                    | Agreements<br>Section Name<br>Provider Information*<br>Primary Contact Information* | Status |                                                                                                    |
|-----------------------------|----------------------------------------------------------------------------------------------------|-------------------------------------------------------------------------------------|--------|----------------------------------------------------------------------------------------------------|
| Medicare Number G           | roup, Organizations & Hospital Affiliations* Mo                                                                                               | Office Information<br>Primary Service Address*                                      | ~      | formation* Required Documents Agreements*                                                                                                    |
|                             |                                                                                                    | Billing & Payment Address*<br>Correspondence Address*                               | ~      | GL trate PDF                                                                                                    |
| Agreements                  |                                                                                                    | Other Service Locations<br>1099 Address*                                            | ~      | Submit + Leview                                                                                                    |
| This is a required section. |                                                                                                    | Home Office Address*<br>Specialties*                                                | ~      | Save Cancel Previous Next                                                                                                    |
|                             | Ohio Medicaid Provider Agreement                                                                                                    | Taxonomies*<br>Medicare Number                                                      | ~      | ng to the next step.                                                                                                    |
|                             | All Providers must read the statements below                                                                                                  | Group, Organizations & Hospital<br>Affiliations<br>MCP Affiliation                  | 1      | Î.                                                                                                    |
|                             | Ohio Revised Code 2921.42 and 2921.43 Agre<br>In accordance with Chapter 102, and Sections 2<br>understands Chapter 102, and Sections 2921.42 | W9 Form*<br>Owner Information*                                                      |        | by signature on this document, certifiles: (1) it has reviewed and<br>rstands the Ohio ethics and conflict of interest laws, and (3) will take no |
|                             | action inconsistent with those laws and this orde<br>is, in itself, grounds for termination of this contra                                    | Agreements*                                                                         | ✓ h    | apter 102, and Sections 2921.42 and 2921.43 of the Ohio Revised Code<br>h the State of Ohio.                                                      |

Disclaimer: It is the Provider's responsibility to keep information up to date in PNM. This includes specialties, license information, addresses, etc.

## Steps:

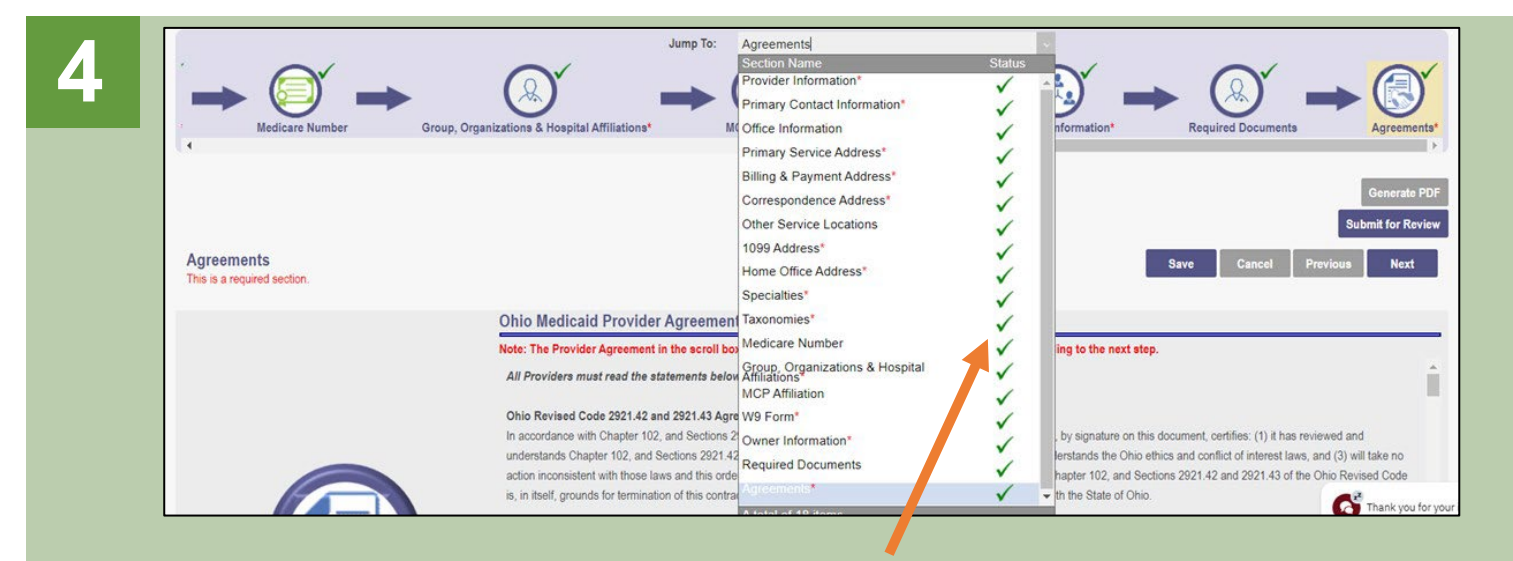

Confirm that each page has been reviewed, making sure a green checkmark appears for each page.

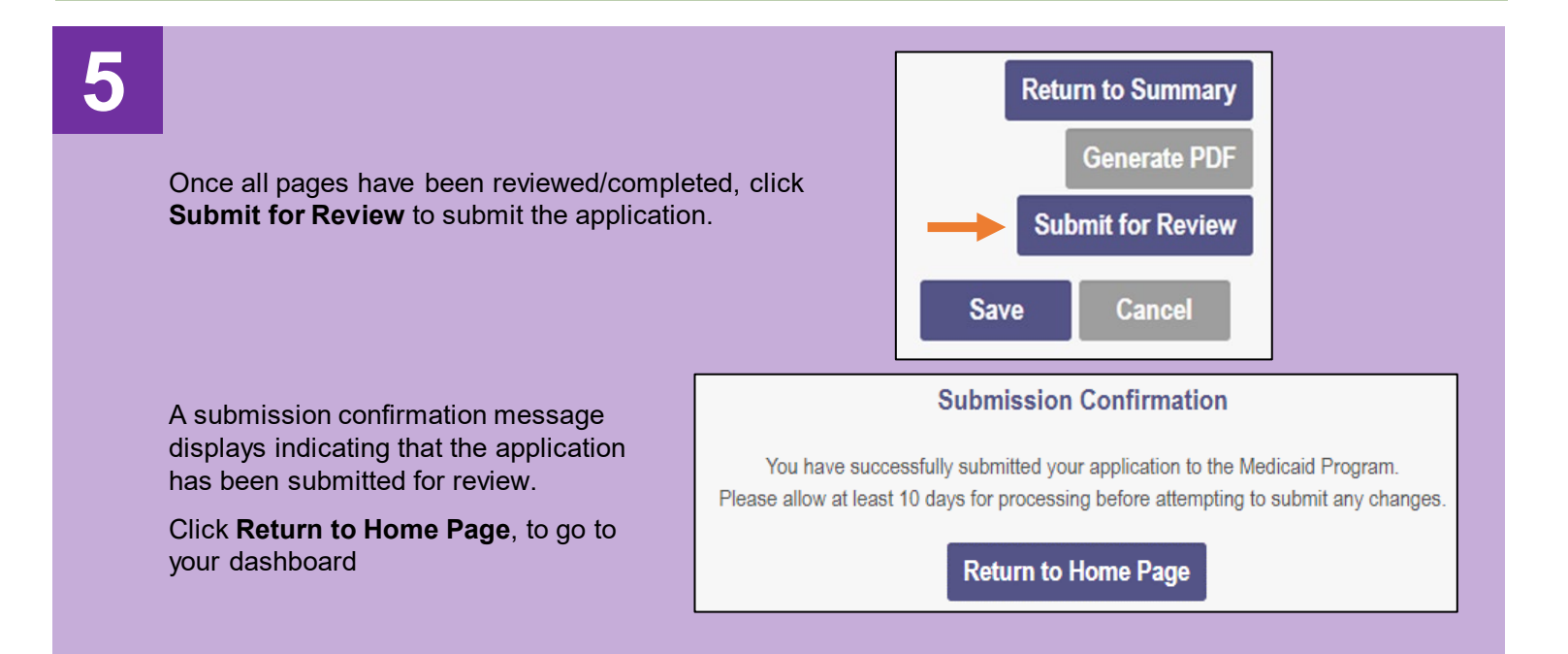

## Completing a Reapplication when Enrollment has been Terminated

**Reg ID:** A registration ID assigned to the provider file when a new application is created in PNM (*this is a clickable hyperlink to access more Provider options*).

**Provider:** Lists the name of the Provider (this is a clickable hyperlink to access more Provider options).

Status: Displays the current Status of the Provider file within PNM.

**Provider Type:** Lists the specific Provider Type and Number.

**NPI:** Lists the Provider's National Provider Identifier (NPI).

**Medicaid ID:** Lists the Medicaid ID number assigned to the Provider (for new Providers this assignment occurs after full review and completion).

**Specialty:** Lists the primary specialty indicated by the Provider.

**DD Contract Number:** Displays the DODD Contract Number(s) associated to the registration.

**DD Facility Number:** Displays the DODD Facility Number(s) associated to the registration.

Location: Displays the location of the Provider.

Effective Date: Lists the Effective Date of the Provider with Ohio Medicaid.

**Submit Date:** Displays the date the new application, update, or revalidation/reenrollment was submitted.

**Revalidation Due Date:** Displays the date that the Provider will need to complete the revalidation/reenrollment.